# Fumis

# Fumis WiRCU module

User guide for updating and connecting

Version 003

September, 2016

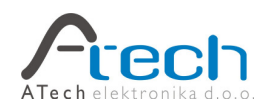

### Legal notices

Fumis products are intended for controlling the process of biomass combustion in wood biomass heating systems (pellets, cutter chips, firewood) and wood-like biomass (pallets and briquettes from another biomass, shells, vegetable grains and the like). Functioning of this devices can, in certain circumstances, among other, produce next risks: a) When the device is not used appropriately, an excess amount of explosive mixture of wood gas and air can be produced in the device which may explode; b) In case of misuse and excessive overheating of the device the pressure inside the boiler can become too high and the boiler can explode; c) During the combustion carbon monoxide is being produced inside the device. In case of inappropriate exhaust, carbon monoxide can threaten health and life of people and animals.

Abovementioned explosions are powerful enough to produce damage to combustion device, nearby devices and also to the building where the device is installed. People nearby can be injured.

To avoid abovementioned risks the buyer or any third party that buys, assembles or sets up the Fumis product or the device (hereinafter, for the needs of this section, "the buyer") is, with the purchase of the Fumis product or assembling it or setting up the device containing the Fumis product, pledging that the device, in which the Fumis product will be or is installed, will be quality planned, implemented and maintained in the way that as much as possible reduces the possibilities of abovementioned and other dangers, and that necessary safety devices will be installed to prevent the danger that may occur, and that the Fumis product will be installed only into devices enabling a safe operation with the Fumis product. In addition, the buyer is pledging, that the device will be installed professionally and in accordance with proper electrical and hydraulic schematics, and that parameters on the device and on the Fumis product will be at all times within such limits, to ensure safe operation of the whole device and that the device will be used exclusively in accordance with its purpose and all precautions necessary to assure safety. The buyer also guarantees that servicing and maintenance procedures will be done so that the functioning of the whole device will be safe, and is pledging, that each potential adjustment or setting of the Fumis product or the device operation will be done so the whole device will be safe. With the purchase, installation or use of the device or with instalment of the device, the buyer agrees to assume the whole responsibility for any damage that could be prevented by proper usage or installation of the Fumis product or the whole device, or by consistent respect of the specified obligations, and in accordance with care of an expert relieving the producer of the Fumis of any responsibility for the damage that may occur.

This document contains copyrighted information and materials. These materials are provided for informational purposes only. You may not sell, alter, modify, license, sublicense, copy, or use the information and materials in any way other than specifically permitted by ATech Elektronika d.o.o.

All information and materials are provided on "as is" basis, and are subject to change without prior notice. ATech Elektronika d.o.o. shall not be liable for any damages that may result from use of these information and materials.

© Copyright ATech Elektronika d.o.o., 2011. All rights reserved.

For information visit www.atech.si, or contact:

ATech Elektronika d.o.o. Bač pri Materiji 30 6242 Materija

Sales: <u>sales@fumis.si</u> Support: <u>support@fumis.si</u>

## Contents

- I.) Procedure for updating WiRCU module to newer version
- 2.) Procedure for setting up WiFi connection with USB cable via computer

# Procedure for updating WiRCU module to newer version

- I.) Requirements:
  - a. Computer
  - b. Micro USB cable
  - c. WiRCU module
  - d. PIC32UBL.exe program
- 2.) Download PIC32UBL.exe program from the website.
- 3.) Take the WiRCU module and plug into it the USB cable (RJ connector should not be connected).
- 4.) Hold the button SETUP WIFI RESET and while holding, connect the other part of the USB cable to the computer. Release the button. If the connection is correctly established, only the STATUS light on the WiRCU module is blinking slowly.
- 5.) Run the PIC32UBL.exe program. Just run it, there's no need for an installation.
- 6.) The following picture shows the program

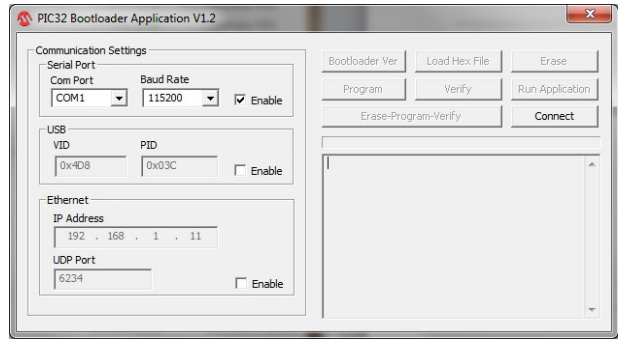

7.) Under Communication settings find USB, click Enable and then click Connect.

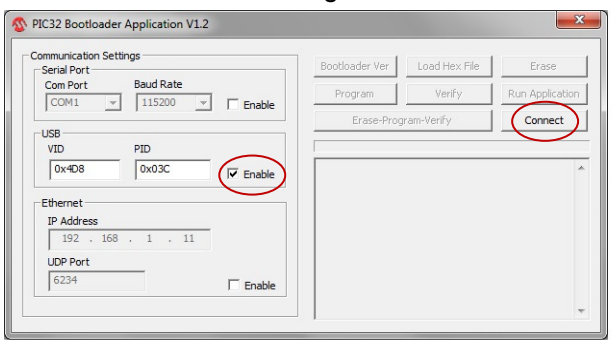

8.) After clicking Connect you'll get the following screen.

| Jerial Forc                    |          | Bootloader Ver                        | Load Hex File   | Erase          |
|--------------------------------|----------|---------------------------------------|-----------------|----------------|
| Com Port Baud Rate             | [        | Program                               | Verify          | Run Applicatio |
|                                | I Enable | Erase-Prog                            | ram-Verify      | Disconnect     |
| VID PID                        |          |                                       |                 |                |
| 0x4D8 0x3C                     | Enable   | Device connected<br>Bootloader Firmwa | re Version: 1.0 |                |
| Ethernet                       |          |                                       |                 |                |
| IP Address                     |          |                                       |                 |                |
|                                |          |                                       |                 |                |
| 192 . 168 . 1 . 11             |          |                                       |                 |                |
| 192 . 168 . 1 . 11<br>UDP Port |          |                                       |                 |                |

9.) Click Load Hex File, find the location of the update file on the computer and double click on it. You should get the same screen as on the picture below.

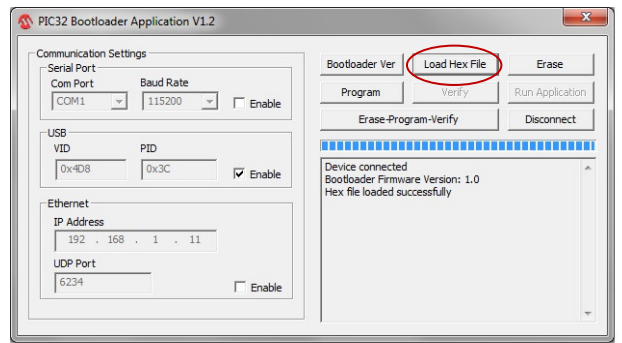

10.) Click on Erase-Program-Verify. When the process starts, you should see the picture below.

| Serial Port | unga      |          | Bootloader Ver                       | Load Hex File    | Erase          |
|-------------|-----------|----------|--------------------------------------|------------------|----------------|
| Com Port    | Baud Rate | E cashie | Program                              | Verify           | Run Applicatio |
|             | 113200    | I Enable | Erase-Pro                            | gram-Verify      | Disconnect     |
| USB         |           |          |                                      |                  |                |
| VID         | PID       |          |                                      |                  |                |
| 0x4D8       | 0x3C      | Enable   | Device connected<br>Bootloader Firmw | are Version: 1.0 |                |
| Ethernet    |           |          | Hex file loaded su<br>Flash Erased   | ccessfully       |                |
| IP Address  |           |          |                                      |                  |                |
| 192 . 168   | . 1 . 11  |          |                                      |                  |                |
| UDP Port    |           |          |                                      |                  |                |
| 6234        |           | E carble |                                      |                  |                |

II.) The program notifies you when the updating's over.

|                                                          |        | Bootloader Ver Load Hex                                                                          | File Erase     |
|----------------------------------------------------------|--------|--------------------------------------------------------------------------------------------------|----------------|
| Com Port Baud Rate                                       | 1 =    | Program Verify                                                                                   | Run Applicatio |
|                                                          |        | Erase-Program-Verify                                                                             | Disconnect     |
| USB                                                      |        |                                                                                                  |                |
| VID PID                                                  |        |                                                                                                  |                |
| 0x4D8 0x3C                                               | Enable | Device connected<br>Bootloader Firmware Version: 1                                               | .0             |
|                                                          |        |                                                                                                  |                |
| Ethernet                                                 |        | Hex file loaded successfully<br>Flash Erased                                                     |                |
| Ethernet<br>IP Address                                   |        | Hex file loaded successfully<br>Flash Erased<br>Programming completed                            |                |
| Ethernet<br>IP Address<br>192 . 168 . 1 . 11             | -      | Hex file loaded successfully<br>Flash Erased<br>Programming completed<br>Verification successful |                |
| Ethernet<br>IP Address<br>192 . 168 . 1 . 11<br>UDP Port |        | Hex file loaded successfully<br>Flash Erased<br>Programming completed<br>Venfication successful  |                |

12.) Just click on the Exit mark, confirm and disconnect the WiRCU module from the computer.

| ommunication Setti<br>Serial Port | ings      |      | Bootloader Ver | Load Hex File | Erase           |
|-----------------------------------|-----------|------|----------------|---------------|-----------------|
| Com Port                          | Baud Rate |      | Dragram        | Verify        | Run Application |
| COM1 -                            | 115200    | Exit |                |               | Disconnect      |
| USB                               | _         |      |                | eny           | Disconnect      |
| VID                               | PID       | Carl |                |               |                 |
| 0x4D8                             | 0x3C      |      | m Exit:        | rsion: 1.0    |                 |
| Ethernet                          | _         |      |                | fully         |                 |
| IP Address                        |           |      |                | 1.0           |                 |
| 192 . 168                         | . 1 .     | Da   | Ne             | _ III         |                 |
| I<br>LIDP Port                    | - 1       |      | 1              |               |                 |
| L cond                            | _         |      |                |               |                 |

# Procedure for setting up WiFi connection with USB cable via PC

- I.) Requirements:
  - a. Computer
    - b. Micro USB cable
    - c. WiRCU module
    - d. Termite.exe program
    - e. mchpcdc.inf
    - f. Remark: This procedure is only available if the software on the WiRCU module is version 1.3.0 or newer. If it's not or you're not sure, please see Procedure for updating WiRCU module to newer version.
- 2.) Download Termite.exe program and mchpcdc.inf from the website.
- 3.) Take the WiRCU module and plug into it the USB cable (RJ connector should not be connected) and the other part of the cable into the computer. If the connection is correctly established, only the WiFI light on the WiRCU module is blinking slowly.
- 4.) The operating system should automatically recognize and download all available drivers. If this is not the case, right click on the mchpcdc.inf file and manually install it.
- 5.) Run the Termite.exe program. Just run it, there's no need for an installation. Click Settings.

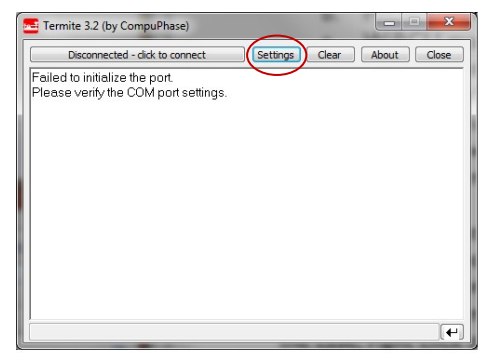

6.) Choose the assigned COM port (COM14 in our example), change Baud rate to 38400 and set Append CR. Click OK and exit the program.

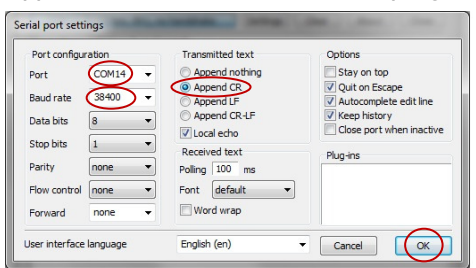

7.) Run again the program and now you should see the following picture.

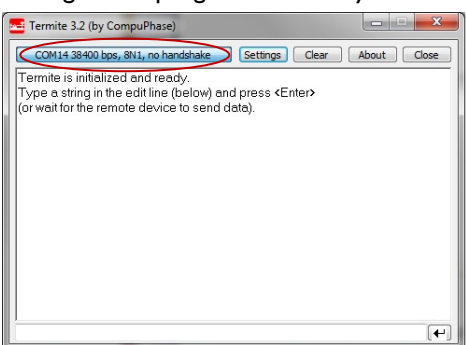

8.) Insert **n** for network status and hit Enter on the keyboard.

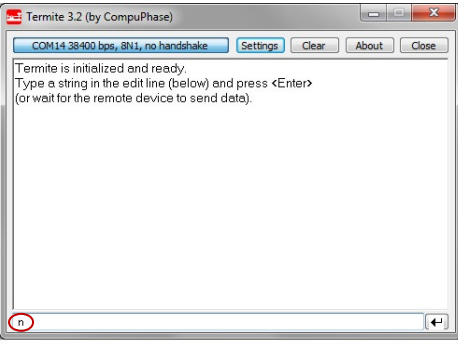

9.) If the WiRCU module is not connected yet to any network, you should get something like on the picture below (not connected).

| 💳 Termite 3.2 (by CompuPhase)                     |             |
|---------------------------------------------------|-------------|
| COM14 38400 bps, 8N1, no handshake Settings Clear | About Close |
| Not connected                                     |             |
| Not connected                                     |             |
|                                                   |             |
|                                                   |             |
|                                                   |             |
|                                                   |             |
|                                                   |             |
|                                                   |             |
|                                                   |             |
|                                                   |             |
|                                                   | (+)         |

10.) Insert **ns** for network search and hit Enter on the keyboard.

| Termite 3.2 (by CompuPhase)                       |             |
|---------------------------------------------------|-------------|
| COM14 38400 bps, 8N1, no handshake Settings Clear | About Close |
| n<br>Not connected                                |             |
|                                                   |             |
|                                                   |             |
|                                                   |             |
|                                                   |             |
|                                                   |             |
|                                                   |             |
|                                                   |             |
| (ns)                                              | (H)         |

II.) If this is what you get, then you're doing well. Remark: if there are no networks found, but you're sure there's at least one, just redo the <u>ns</u>.

| 1 | Termite 3.2 (by CompuPhase)                                    | ×     |
|---|----------------------------------------------------------------|-------|
|   | COM14 38400 bps, 8N1, no handshake Settings Clear About        | Close |
|   | n<br>Not connected                                             |       |
|   | ns                                                             |       |
|   | No. SSID Security RSSI                                         |       |
| ( | 01 agurk30hyrde58tomme WPA2 -79 dB<br>02 bbengvej9 WPA2 -70 dB |       |
|   | 03 MyNetwork WPA2 -45 dB                                       |       |
|   |                                                                |       |
|   |                                                                |       |
|   |                                                                |       |
|   |                                                                |       |
|   | J                                                              | -e    |

12.) Pick up the network you would like to use for WiRCU module and very carefully follow our example. Remark: Wireless networks with WEP encryption are not supported because of too low security standards. 13.) Insert <u>na</u> that stands for network add and continue (without backspace) na"number of selected network""network password". To confirm, hit Enter on the keyboard. Example: na03abc12345

| Termite 3.2 (by CompuPhase)                                                                                        | X           |
|----------------------------------------------------------------------------------------------------|-------------|
| COM14 38400 bps, 8N1, no handshake Settings Clear                                                                  | About Close |
| n<br>Not connected<br>ns                                                                                           |             |
| No. SSID Security RSSI<br>01 agurk-30hyrde58tomme WPA2-79 dB<br>02 bbengvej9 WPA2-70 dB<br>03 MyNetwork WPA2-45 dB |             |
|                                                                                                    |             |
| na03abc12345                                                                                                    |             |

14.) After some seconds you should see the same as in the following picture.

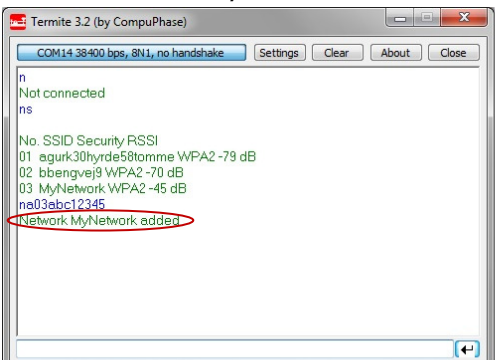

- 15.) Close the program and disconnect the WiRCU module from the computer.
- 16.) Connect the WiRCU module to the power supply. If everything was successfully, the WiFi LED light should be permanently ON. The STATUS LED light should be blinking slowly or permanently ON.
- 17.) Connect the RJ cable to the WiRCU module. After some seconds, all LED light should be permanently ON. Remark: WiFi LED light blinks from time to time. This is because of data transmission from the app to the stove.

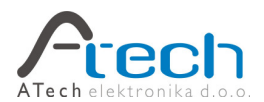

© ATech Elektronika d.o.o., 2011. All rights reserved.

www.fumis.si

www.atech.si

Support: <a href="mailto:support@fumis.si">support@fumis.si</a>

ATech Elektronika d.o.o., Bač pri Materiji 30, SI-6242 Materija, Slovenia NC: +386 (0)8 200 88 00, Fax: +386 (0)8 200 88 01, E: info@fumis.si